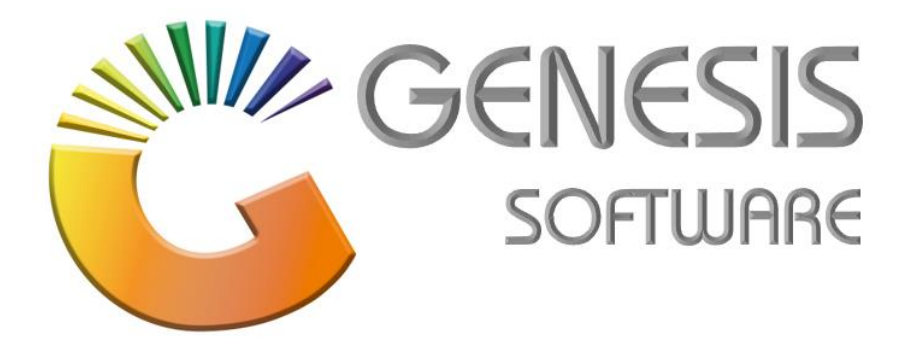

## How to Guide: Standard Promotions.

Aug 2020

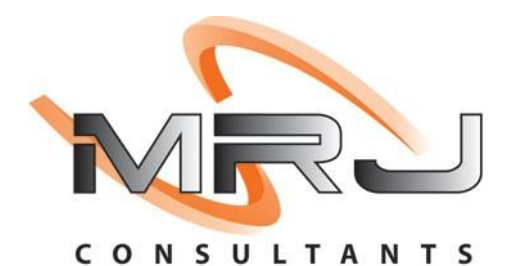

MRJ Consultants 37 Weavind Ave, Eldoraigne, Centurion, 0157 Tel: (012) 654 0300 Mail: helpdesk@mrj.co.za

## How to do Standard Promotions.

This document is to Guide you through the process on how to do a Standard Promotion.

1. Go to 'Genesis: Stock'.

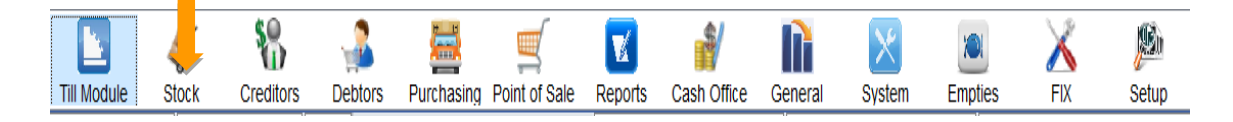

2. Go to 'Master Files'. Click on 'Promotions' and then 'Standard Promotions'.

| 🐯 Stock Control Modu | ule |                      |       |                                       |   |
|----------------------|-----|----------------------|-------|---------------------------------------|---|
| Kansactions          | ABC | Mast riles 👫 Enqu    | uirie | es 🤹 Utilities 🛛 🖂 Exit               |   |
| 🕲 🗔                  | 3   | Stock Master         | _     |                                       |   |
| Company              | >   | Other Masters        |       | BOTTLE LIQUOR SIMULATION Branch SIMUL | _ |
|                      |     | Category Maintenance |       |                                       |   |
|                      | 20% | Promotions           | ۲     | 🕎 Standard Promotions 🚽               |   |
|                      | -   | Archive Stock Master |       | 🔁 Variant Promotions                  |   |
|                      | C)  | Split Codes          |       | Combo Promotions                      |   |
|                      | 2   | BOM - Recipes        |       |                                       |   |
|                      | 1   | Category Detail      | ۲     |                                       |   |

3. Click on 'New Contract' to create your new promotion.

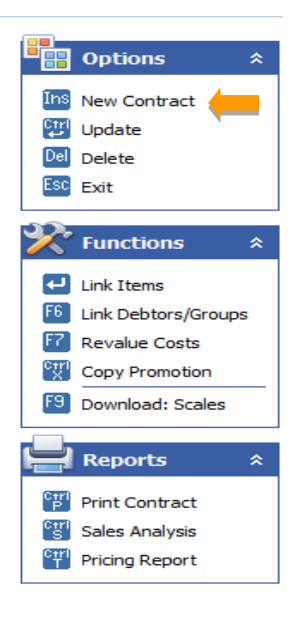

4. Add **'Description'**, **'From and To Date'** and select **'Contact Type'**. Click on F10/ **'Save'** to save your promotion.

| 🕃 Stock Control :S | Standard Promotions - Header                      | _   |         | × |
|--------------------|---------------------------------------------------|-----|---------|---|
| Contract No.       | NEW CONTRACT                                      |     | Options | * |
| Description        | SWARTLAND WINERY SAUV BLANC 750ML                 | EIR | L Cours |   |
| From Date          | 2020/09/29                                        | Eso | Exit    |   |
| To Date            | 2020/10/31                                        |     | Exit    |   |
| Contract Type      | A - All Customers                                 |     |         |   |
| Price Rule         | I - Item Promotion                                |     |         |   |
|                    |                                                   |     |         |   |
|                    |                                                   |     |         |   |
|                    |                                                   |     |         |   |
| STK301 Stoc        | k : Standard Promotions : Maintain Header Details |     |         |   |

5. Double Click on the Promotion created to add your items.

| Contract No | Description                       | Valid Fron | Valid To   | Туре                   | Price Rule     |                                               |
|-------------|-----------------------------------|------------|------------|------------------------|----------------|-----------------------------------------------|
| 10400016    | SWARTLAND WINERY SAUV BLANC 750ML | 2020/09/29 | 2020/10/31 | All Debtors            | Item Promotion | • Options                                     |
| 10400015    | XX                                | 2020/06/12 | 2020/06/12 | Selected Debtors       | Item Promotion |                                               |
| 10400014    | WINE SPECIALS                     | 2020/03/13 | 2020/03/16 | All Loyalty Card Membe | Item Promotion | Ins New Contract                              |
| 10400013    | TEST                              | 2020/01/08 | 2020/08/31 | All Debtors            | Item Promotion | 💯 Update                                      |
| 10400011    | DECEMBER LEAFLET 2019             | 2019/12/12 | 2019/12/31 | All Debtors            | Item Promotion | Del Delete                                    |
| 10400010    | NOVEMBER LEAFLET                  | 2019/11/29 | 2019/12/05 | All Debtors            | Item Promotion | ESC Evet                                      |
| 009         | BLACK FRIDAY                      | 2019/11/29 | 2019/11/29 | All Debtors            | Item Promotion | Exit                                          |
| 10400008    | CORONA PROMO                      | 2019/11/15 | 2020/12/31 | All Debtors            | Item Promotion | <b>3</b> 2.                                   |
| 1           | COKE SPECIAL                      | 2019/11/15 | 2019/11/17 | All Debtors            | Item Promotion | <b>X</b> Functions                            |
| 10400005    | OCTOBER LEAFLET                   | 2019/10/30 | 2019/11/05 | All Debtors            | Item Promotion | <b>50</b>                                     |
| 10400004    | SEPTEMBER LEAFLET                 | 2019/09/26 | 2019/10/02 | All Debtors            | Item Promotion | Link Items                                    |
| 10400003    | E SNELL SEPTEMBER 2019            | 2019/09/19 | 2019/09/25 | All Debtors            | Item Promotion | 10 Link Debtors/C                             |
| 10400002    | AUGUST LEAFLET                    | 2019/08/29 | 2019/09/04 | All Debtors            | Item Promotion | Revalue Costs                                 |
|             |                                   |            |            |                        |                | Print Contract Sales Analysis Princing Report |
|             |                                   |            |            |                        |                |                                               |

6. Click **'Ins/Add'** to add your items for promotion.

| 🞖 Stock Contro            | ol : Standard Pi        | romotions - Link Items             |                          |              |        |                                                                                                    |
|---------------------------|-------------------------|------------------------------------|--------------------------|--------------|--------|----------------------------------------------------------------------------------------------------|
| Contract<br>Contract Type | 10400016<br>All Debtors | SWARTLAND WINERY SAUV BLANC 750ML  |                          |              |        | Valid From         2020/09/29           Valid To         2020/10/31                                                                                                    |
| Stock Code                | Link Code               | <b>Description #1</b><br><№ data   | Selling Excl Selling Ind | Sl. From Qty | To Qty | Options       Image: Control of the second second sec |
| STK302                    | Stock : Standa          | rd Promotions : Linked Stock Items |                          |              |        | .:                                                                                                    |

 Enter Description of Item, From and To Quantity and Selling Price Including. Enter all the way through and click F10/Save.
 E.g. Swartland Wines x3 R99.99/ R33.33 each.

| 😵 Stock Control : Standard Promotions - Item Maintenance                                                                                                    | _ |                       | × |
|----------------------------------------------------------------------------------------------------|---|-----------------------|---|
| Stock Code       66743       Inked Code       66743-001         Description #1       Wartland Contours Sauvignon Blanc 750ML       Ind.       63.24         From Quantity       3       Max.Qty / C       0         to       3       Scale Range       VG         Selling Excl.       28.98       Selling Ind.       33.33       each         Allow Voucher Discount       200       Ind.       63.24         Price Code       Ind.       63.24       Rebate       0.00         Price Code       Ind.       0.00 %       Ind.       63.24         Price Code       Ind.       0.00 %       Ind.       63.24         Image: Code       Image: Code Image: Code Ima |   | Dptions<br>ave<br>xit | * |
| STK303 Standard Promotions : Stock Item Maintenance                                                                                                    |   |                       |   |

That concludes the User Guide.